#### **DAFTAR PUSTAKA**

- Reza, F. Z. (2018). Implementasi Dan Analisa Performansi Layanan VOIP Dan Video Call Pada Jaringan Transisi IPv4/IPv6 Dengan Metode Dual Stack Dan Configured Tunneling
- Gulam, F & Angga, S. (2019). Implementasi IPv6 Dengan Metode Migrasi NAT64
   Dan VPLS Untuk Mendukung IPv6 Mobile Di Sebuah Institusi Pendidikan.
   Jurnal Ilmiah Komputer dan Informatika (KOMPUTA) Vol. 8, 2.
- Hidni, W. (2018). Analisis Performasi Penggunaan Metode SIIT (Stateless Ip/Icmp Translation) Dalam Migrasi IPv4 ke IPv6.
- Nizam, G. Y. (2018). Analisis Performansi Dengan Metode Translasi Nat64 IPv4/IPv6.
- Suherlan, R. L. (2019). Analisa Perbandingan Metode Dual Stack Dan Tunneling Pada Layanan Webinar Di Bbkpm Bandung.
- Manuputty, J. M., Wardana, H. K., & Nugroho, S. (2016). Penerapan Metode Dual Stack, Metode Tunneling dan Metode Translation dalam Transisi IPv4/IPv6 Untuk Pembelajaran Jaringan Komputer.
- Rukhi, A. E., & Ade, N. (2019). Simulasi Perbandingan Performansi Tunneling 6to4, Tunneling ISATAP Dan Dual Stack.
- Mukti, A. R. (2016). Studi Performa Migrasi Ipv4 Ke Ipv6 Pada Metode Dual Stack.
- Wardoyo, S., Ryadi, T., & Fahrizal, R. (2014). Analisis Performa File Transport Protocol Pada Perbandingan Metode Ipv4 Murni, Ipv6 Murni Dan Tunneling 6to4 Berbasis Router Mikrotik.
- Tanun, S., Santoso, B., & Citronegoro, C. (2010). Simulasi Penggunaan IPv6 PadaPD. Pumas Jaya Menggunakan Metode Manual Tunneling.

# LAMPIRAN 1

• Tabel IP Router COT

| Perangkat | Interface    | IP Address       |
|-----------|--------------|------------------|
| СОТ       | BVI1 IPv4    | 11.0.1.1 /24     |
|           | BVI1 IPv6    | 2101::1 /64      |
|           | BVI2 IPv4    | 10.28.32.252 /24 |
|           | Gig 0/5 IPv4 | 10.0.0.1 /30     |
|           | Gig 0/5 IPv6 | 1001::1/64       |
|           | Gig 0/2 IPv4 | 10.0.5.1 /30     |
|           | Gig 0/2 IPv6 | 1006::1/64       |
|           | Tunnel 0     | 2001::1 /64      |
|           | Tunnel 1     | 2006::1 /64      |
| ESW5      | VLAN 99      | 10.28.32.4 /24   |
| ESW6      | VLAN 99      | 10.28.32.15 /24  |
| ESW7      | VLAN 99      | 10.28.32.16 /24  |
| ESW8      | VLAN 99      | 10.28.32.17 /24  |
| ESW9      | VLAN 99      | 10.28.32.32 /24  |
| Server2   | Ens3 IPv4    | 11.0.1.2 /24     |
|           | Ens3 IPv6    | 2101::2 /64      |

• Tabel IP Router Classroom

| Perangkat | Interface    | IP Address     |
|-----------|--------------|----------------|
| CLASSROOM | BVI1 IPv4    | 11.0.2.1 /24   |
|           | BVI1 IPv6    | 2102::1 /64    |
|           | BVI2 IPv4    | 10.28.32.5 /24 |
|           | Gig 0/2 IPv4 | 10.0.0.2 /30   |
|           | Gig 0/2 IPv6 | 1001::2/64     |
|           | Gig 0/3 IPv4 | 10.0.1.1 /30   |
|           | Gig 0/3 IPv6 | 1002::1/64     |
|           | Tunnel0      | 2001::2 /64    |
|           | Tunnel1      | 2002::1/64     |
| ESW10     | VLAN 99      | 10.28.32.6 /24 |
| ESW13     | VLAN 99      | 10.28.32.7 /24 |
| ESW11     | VLAN 99      | 10.28.32.8 /24 |
| ESW12     | VLAN 99      | 10.28.32.9 /24 |
| Server3   | Ens3 IPv4    | 11.0.2.2 /24   |
|           | Ens3 IPv6    | 2102::2 /64    |

• Tabel IP Router Civil

| Perangkat | Interface    | IP Address      |
|-----------|--------------|-----------------|
| CIVIL     | BVI1 IPv4    | 11.0.3.1 /24    |
|           | BVI1 IPv6    | 2103::1 /64     |
|           | BVI2 IPv4    | 10.28.32.26 /24 |
|           | Gig 0/2 IPv4 | 10.0.1.2 /30    |
|           | Gig 0/2 IPv6 | 1002::2/64      |
|           | Gig 0/3 IPv4 | 10.0.2.1 /30    |
|           | Gig 0/3 IPv6 | 1011::1/64      |
|           | Gig 0/4 IPv6 | 10.0.11.1 /30   |
|           | Gig 0/4 IPv6 | 1003::1/64      |
|           | Tunnel0      | 2002::2 /64     |
|           | Tunnel1      | 2003:1 /64      |
|           | Tunnel2      | 2011::1 /64     |
| ESW14     | VLAN 99      | 10.28.32.27 /24 |
| ESW17     | VLAN 99      | 10.28.32.28 /24 |
| ESW15     | VLAN 99      | 10.28.32.29 /24 |
| ESW16     | VLAN 99      | 10.28.32.30 /24 |

• Tabel IP Router Electrical

| Perangkat | Interface    | IP Address      |
|-----------|--------------|-----------------|
| ELEKTRO   | BVI1 IPv4    | 11.0.4.1 /24    |
|           | BVI1 IPv6    | 2104::1 /64     |
|           | BVI2 IPv4    | 10.28.32.40 /24 |
|           | Gig 0/2 IPv4 | 10.0.2.2 /30    |
|           | Gig 0/2 IPv6 | 1003::2/64      |
|           | Gig 0/3 IPv4 | 10.0.3.1 /30    |
|           | Gig 0/3 IPv6 | 1004::1/64      |
|           | Tunnel0      | 2003::2 /64     |
|           | Tunnel1      | 2004::1 /64     |
| ESW19     | VLAN 99      | 10.28.32.41 /24 |
| ESW20     | VLAN 99      | 10.28.32.42 /24 |
| ESW21     | VLAN 99      | 10.28.32.43 /24 |
| ESW22     | VLAN 99      | 10.28.32.44 /24 |
| ESW23     | VLAN 99      | 10.28.32.45 /24 |
| Server5   | Ens3 IPv4    | 11.0.4.2 /24    |
|           | Ens3 IPv6    | 2104::2 /64     |

• Tabel IP Router Naval-B

| Perangkat | Interface        | IP Address      |
|-----------|------------------|-----------------|
| NAVAL-B   | Gig 0/0 IPv4     | 11.0.51.1 /24   |
|           | Gig 0/0 IPv6     | 2151::1 /64     |
|           | Gig 0/1          | 10.28.32.91 /24 |
|           | Gig Gig 0/2 IPv4 | 10.0.2.2 /30    |
|           | Gig 0/2 IPv6     | 1004::2/64      |
|           | Gig 0/3 IPv4     | 10.0.3.1 /30    |
|           | Gig 0/3 IPv6     | 1005::1/64      |
|           | Tunnel0          | 2004::2 /64     |
|           | Tunnel1          | 2005::1/64      |
| Server6   | Ens3 IPv4        | 11.0.51.2 /24   |
|           | Ens3 IPv6        | 2151::2 /64     |

• Tabel IP Router Naval-A

| Perangkat | Interface    | IP Address      |
|-----------|--------------|-----------------|
| NAVAL-A   | BVI1 IPv4    | 11.0.10.1 /24   |
|           | BVI1 IPv6    | 2110::1/64      |
|           | BVI2 IPv4    | 10.28.32.86 /24 |
|           | Gig 0/2 IPv4 | 10.0.9.2 /30    |
|           | Gig 0/2 IPv6 | 1010::2/64      |
|           | Gig 0/3 IPv4 | 10.0.4.2 /30    |
|           | Gig 0/3 IPv6 | 1005::2/64      |
|           | Tunnel0      | 2010::2 /64     |
|           | Tunnel1      | 2005::2 /64     |
| ESW42     | VLAN 99      | 10.28.32.87 /24 |
| ESW43     | VLAN 99      | 10.28.32.88 /24 |
| ESW44     | VLAN 99      | 10.28.32.89 /24 |
| Server7   | Ens3 IPv4    | 11.0.10.2 /24   |
|           | Ens3 IPv6    | 2110::2 /64     |

• Tabel IP Router Geological

| Perangkat | Interface | IP Address   |
|-----------|-----------|--------------|
| GEOLOGI   | BVI1 IPv4 | 11.0.9.1 /24 |

|         | BVI1 IPv6    | 2109::1 /64     |
|---------|--------------|-----------------|
|         | BVI2 IPv4    | 10.28.32.70 /24 |
|         | Gig 0/2 IPv4 | 10.0.8.2 /30    |
|         | Gig 0/2 IPv6 | 1009::2/64      |
|         | Gig 0/3 IPv4 | 10.0.9.1 /30    |
|         | Gig 0/3 IPv6 | 1010::1/64      |
|         | Tunnel0      | 2009::2 /64     |
|         | Tunnel1      | 2010::1/64      |
| ESW38   | VLAN 99      | 10.28.32.71 /24 |
| ESW39   | VLAN 99      | 10.28.32.72 /24 |
| ESW40   | VLAN 99      | 10.28.32.73 /24 |
| ESW41   | VLAN 99      | 10.28.32.74 /24 |
| Server8 | Ens3 IPv4    | 11.0.9.2 /24    |
|         | Ens3 IPv6    | 2109::2 /64     |

• Tabel IP Router Mechanical

| Perangkat | Interface    | IP Address      |
|-----------|--------------|-----------------|
| MESIN     | BVI1 IPv4    | 11.0.8.1 /24    |
|           | BVI1 IPv6    | 2108::1 /64     |
|           | BVI2 IPv4    | 10.28.32.56 /24 |
|           | Gig 0/2 IPv4 | 10.0.7.2 /30    |
|           | Gig 0/2 IPv6 | 1008::2/64      |
|           | Gig 0/3 IPv4 | 10.0.8.1 /30    |
|           | Gig 0/3 IPv6 | 1009::1/64      |
|           | Tunnel0      | 2008::2 /64     |
|           | Tunnel1      | 2009::1/64      |
| ESW34     | VLAN 99      | 10.28.32.57 /24 |
| ESW35     | VLAN 99      | 10.28.32.58 /24 |
| ESW36     | VLAN 99      | 10.28.32.59 /24 |
| ESW37     | VLAN 99      | 10.28.32.60 /24 |
| Server9   | Ens3 IPv4    | 11.0.8.2 /24    |
|           | Ens3 IPv6    | 2108::2 /64     |

• Tabel IP Router Architectural

| Perangkat | Interface    | IP Address      |
|-----------|--------------|-----------------|
| ARSITEK   | BVI1 IPv4    | 11.0.7.1 /24    |
|           | BVI1 IPv6    | 2107::1 /64     |
|           | BVI2 IPv4    | 10.28.32.19 /24 |
|           | Gig 0/2 IPv4 | 10.0.6.2 /30    |
|           | Gig 0/2 IPv6 | 1007::2/64      |
|           | Gig 0/3 IPv4 | 10.0.7.1 /30    |
|           | Gig 0/3 IPv6 | 1008::1/64      |
|           | Gig 0/4 IPv4 | 10.0.11.2 /30   |
|           | Gig 0/4 IPv6 | 1011::2/64      |
|           | Tunnel0      | 2007::2 /64     |
|           | Tunnel1      | 2008::1 /64     |
|           | Tunnel2      | 2011:2 /64      |
| ESW28     | VLAN 99      | 10.28.32.20 /24 |
| ESW29     | VLAN 99      | 10.28.32.21 /24 |
| ESW30     | VLAN 99      | 10.28.32.22 /24 |
| ESW31     | VLAN 99      | 10.28.32.23 /24 |
| ESW32     | VLAN 99      | 10.28.32.24 /24 |
| ESW33     | VLAN 99      | 10.28.32.25 /24 |
| Server1   | Ens3 IPv4    | 11.0.7.2 /24    |
|           | Ens3 IPv6    | 2107::2 /64     |

• Tabel IP Router CSA

| Perangkat | Interface    | IP Address      |
|-----------|--------------|-----------------|
| CSA       | BVI1 IPv4    | 11.0.6.1 /24    |
|           | BVI1 IPv6    | 2106::1 /64     |
|           | BVI2 IPv4    | 10.28.32.10 /24 |
|           | Gig 0/2 IPv4 | 10.0.5.2 /30    |
|           | Gig 0/2 IPv6 | 1006::2/64      |
|           | Gig 0/3 IPv4 | 10.0.6.1 /30    |
|           | Gig 0/3 IPv6 | 1007::1/64      |
|           | Tunnel0      | 2006::2 /64     |
|           | Tunnel1      | 2007::1 /64     |
| ESW24     | VLAN 99      | 10.28.32.12 /24 |
| ESW25     | VLAN 99      | 10.28.32.13 /24 |
| ESW26     | VLAN 99      | 10.28.32.14 /24 |
| ESW27     | VLAN 99      | 10.28.32.15 /24 |
| Server10  | Ens3 IPv4    | 11.0.6.2 /24    |
|           | Ens3 IPv6    | 2106::2 /64     |

• Configurasi Router

```
Router#
Router#conf t
Router (config) #hostname Elektro
Elektro(config)#int gig 0/0
Elektro(config-if)#no shut
Elektro(config-if) #ip add 10.0.3.1 255.255.255.0
Elektro(config-if) #ipv6 add 1004::1/64
Elektro(config-if)#exit
Elektro(config) #do ping 10.0.3.2
Elektro(config)#int tun 0
Elektro(config-if) # ipv6 add 2004::1/64
Elektro(config-if) #tunn mode ipv6ip
Elektro(config-if)#tunn source 10.0.3.1
Elektro(config-if)#tunn destination 10.0.3.2
Elektro(config-if)#end
Elektro#ping 1
Elektro#ping 2004::2
Elektro#sh ip int brief
Elektro#sh ipv6 int brief
Elektro(config)#int gig 0/2.1
Elektro(config-subif)#encapsulation dot1Q 1
Elektro(config-subif)#bridge-group 1
Elektro(config-subif)#exit
Elektro(config)#int gig 0/2.99
Elektro(config-subif) #ip add 10.28.32.40 255.255.255.0
Elektro(config-subif)#encapsulation dot1Q 99
Elektro(config-subif) #ip add 10.28.32.40 255.255.255.0
Elektro(config-subif)#no ip add
Elektro(config-subif)#exit
Elektro(config) #bridge 1 route IP
Elektro(config) #bridge irb
Elektro(config) #bridge 1 route IP
Elektro(config) #bridge 2route IP
```

Elektro(config)#bridge 1 protocol ieee Elektro(config)#bridge 2 protocol ieee Elektro(config)#int bvi 1 Elektro(config-if) #ip add 11.0.4.1 255.255.255.0 Elektro(config-if) #ipv6 add 2104::1/64 Elektro(config-if) #exit Elektro(config)#int bvi 2 Elektro(config-if) #ip add 10.28.32.40 255.255.255.0 Elektro(config-if)#exit Elektro(config)#router ospf 1 Elektro(config-router) #router-id 4.4.4.4 Elektro(config-router)#network 10.0.3.0 0.0.0.3 area 0 Elektro(config-router) #net 10.0.4.0 0.0.0.255 area 0 Elektro(config-router) #net 10.28.32.0 0.0.0.255 area 0 Elektro(config-router)#do sh ip int brief Elektro(config-router)#do show run | begin ospf Elektro(config-router)#end Elektro#sh ip ospf database Elektro#sh ip int brief Elektro#conf t Elektro(config)#ipv6 router ospf 1 Elektro(config-rtr)#router-id 4.4.4.4 Elektro(config-rtr)#exit Elektro(config)#int gig 0/0 Elektro(config-if)#ipv6 ospf 1 area o Elektro(config-if)#int bvi 1 Elektro(config-if)#ipv6 ospf 1 area o Elektro(config-if)#int tun 0 Elektro(config-if)#ipv6 ospf 1 area 0 Elektro(config-if)#end Elektro#sh ip int brief Elektro#sh run | begin ospf Elektro#sh ipv6 ospf data Elektro#reload

• Configurasi Ethernet Switch

```
ESW1#format flash:
ESW1#conf t
ESW1(config)#vlan 99
ESW1(config-vlan) #nama manage
ESW1(config-vlan)#exit
ESW1#interface fastEthernet 2/0
ESW1(config-if) #switchport mode trunk
ESW1 (config-if) #exit
ESW1(config)#int vl 99
ESW1(config-if) #ip add 10.28.32.42 255.255.0
ESW1 (config-if) #exit
ESW1(config) #ip routing
ESW1(config) #touter ospf 1
ESW1(config-router)#net 10.28.32.0 0.0.0.255 area 0
ESW1 (config-router) #end
ESW1#sh int tr
ESW1#conf t
ESW1(config) #int fastEthernet 2/0
ESW1(config-if)#switchport mode trunk
ESW1(config-if)#end
ESW1#sh int tr
ESW1#sh vlan-sw
ESW1#conf t
ESW1(config)#int fa 2/0
ESW1 (config-if) #sw trunk encapsulation dot1q
ESW1(config-if) #sw mod tr
ESW1(config-if)#end
ESW1#sh run int fa 2/0
ESW1#copy run start
```

• Instalasi Dan Config FTP

```
Sudo apt update
Sudo apt install vsftpd
Sudo nano/etc/vsftpd.conf
Anonypous_enable=NO
Local_enable=YES
Chroot_local_user=YES
Userlist_enable=YES
Userlist_file=/etc/vsftpd.user_list
Userlist_deny=NO
Sudo nano/etc/vsftpd.user_list
Sudo systemctl restrart vsftpd
Sudo systemctl status vsftpd
```

• Proses Buat File

```
Perintah Console GNS3:
~$ truncate -s 25M file25m
Cek Data File:
~$ Is -al
```

• FTP Upload Data

```
Upload File FTP IPv4:
Wput <u>ftp://gns3:gns3@[IPv4]/testfile</u>
Upload File FTP IPv6:
Wput <u>ftp://gns3:gns3@[IPv6]/testfile</u>
```

• FTP Download Data

```
Unduh File FTP IPv4:
Wget <u>ftp://gns3:gns3@[IPv4]/testfile</u>
Unduh File FTP IPv6:
Wget ftp://gns3:gns3@[IPv6]/testfile
```